Desenvolvimento BM-1131 Versão 5 Release 17 Autor Sirlene Araújo

# Processo: Compras

### Nome do Processo: Requisição Gera Múltiplos pedidos para Múltiplos Fornecedores

# Motivação

Tornar o processo de geração de pedido de compra com base em requisição mais prático. Isso implica em não obrigar a gerar pedido uma vez para cada fornecedor. Bem como deixar a navegação da tela mais fácil.

# Acesso

Compras/Requisição de Compras/Outras Funções/Geração Automática de Pedido de Compra

# Parâmetros

Não há novos parâmetros criados que habilitam os recursos da customização.

Porém, houve mudanças na tela "Geração Automática de Pedido de Compra".

#### 1. Data de Entrega e Fornecedor

Os campos "Data de Entrega" e "Fornecedor" foram retiradas dos filtros da tela de "Geração Automática de Pedido de Compra" (aba *Geral*), sendo alocadas no cabeçalho da tela carregada quando o link "Próximo" é acessado (aba *Dados do Pedido*):

| a Entrega                   | Tolerăncia Otde     | Y                                     | ~                |
|-----------------------------|---------------------|---------------------------------------|------------------|
| a Entrega                   | Tolerância Otde     |                                       |                  |
|                             |                     |                                       |                  |
| r Data Entrega Requisição D | ata Emissão Produto | Centro de Custos Status Status Aprova | ;ão × Fornecedor |
|                             |                     |                                       | ×                |
|                             |                     |                                       | •                |

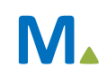

#### **Millennium Network**

2. Inclusão da coluna "Data Entrega", na grid de produtos

Criado campo "Data Entrega" na grid da tela de "Geração Automática de Pedido de Compra

| *              | Gerar | Data Entrega | Requisição | Data Emissão | Produto | Centro de Custos | Status | Status Aprovação | * | Fornecedor |
|----------------|-------|--------------|------------|--------------|---------|------------------|--------|------------------|---|------------|
| ×              |       |              |            |              |         |                  |        |                  | x |            |
| •              |       |              |            |              |         |                  |        |                  | • |            |
| -              |       |              |            |              |         |                  |        |                  | • |            |
| <br><u>_</u> . |       |              |            |              |         |                  |        |                  |   |            |

#### 3. Inclusão da coluna "Fornecedor" ao lado da grid de produtos

Criado campo "Fornecedor" ao lado da grid de produtos da tela de "Geração Automática de Pedido de Compra":

| idor | Fo | * | Status Aprovação | Status | Centro de Custos | Produto | Data Emissão | Requisição | Data Entrega | Gerar | * |
|------|----|---|------------------|--------|------------------|---------|--------------|------------|--------------|-------|---|
|      |    | × |                  |        |                  |         |              |            |              |       | × |
|      | -  |   |                  |        |                  |         |              |            |              |       | • |
|      |    | • |                  |        |                  |         |              |            |              |       | • |
|      |    | • |                  |        |                  |         |              |            |              |       | à |

# Entradas

1. Funcionamento

#### Tela de Filtros

Embora a tela de filtro tenha sofrido as alterações citadas no item anterior, o seu funcionamento continua inalterado: o usuário irá filtrar as requisições cadastradas através dos outros filtros que permanecem inalterados:

| Tipo Data              | Data Inicial      |   | Data Final |  |
|------------------------|-------------------|---|------------|--|
| Data Emissão 🗸 🗸       | 20/01/2015        | ~ | 23/01/2015 |  |
| Status                 | Somente Aprovados |   |            |  |
| ~                      |                   |   |            |  |
| Seleção de Produtos    |                   |   |            |  |
| Seleção por Faixa de F | Produtos          |   |            |  |
| Seleção de Departame   | entP              |   |            |  |
| Seleção de Marca       |                   |   |            |  |
| Seleção de Divisão     |                   |   |            |  |
| Seleção de Grupos      |                   |   |            |  |
| Seleção de Coleções    |                   |   |            |  |
| Seleção de SubColeçõe  | es                |   |            |  |
| Seleção de Categorias  |                   |   |            |  |
| Seleção de Filial      |                   |   |            |  |
| Seleção de Fornecedo   | res               |   |            |  |
| Colosí o do Tiros      |                   |   |            |  |

#### 2. Pesquisa

Após a seleção dos filtros, o usuário acessará o link "Próximo", para que o sistema realize a pesquisa necessária para alimentar a tela seguinte, que é o resultado desta pesquisa:

| Ger    | eral Dados do Pedido               |              |            |              |                             |                        |                  |                   |                  |   |   |                        |
|--------|------------------------------------|--------------|------------|--------------|-----------------------------|------------------------|------------------|-------------------|------------------|---|---|------------------------|
| Filial |                                    |              |            |              | Fornecedor                  |                        | Data             | Data Entrega      |                  |   |   |                        |
|        |                                    |              |            | *            |                             |                        | ~                |                   | v                |   |   |                        |
| Tole   | Tolerância Entrega Tolerância Qtde |              |            |              |                             |                        |                  |                   |                  |   |   |                        |
|        |                                    |              | -          |              |                             |                        |                  |                   |                  |   |   |                        |
| *      | Gerar                              | Data Entrega | Requisição | Data Emissão | <ul> <li>Produto</li> </ul> |                        | Centro de Custos | Status            | Status Aprovação | A | × | Fornecedor 👻           |
| ×      | V                                  | 02/02/2015   | 000000002  | 22/01/2015   | 00000013 - 1                |                        | 002              | APENAS CADASTRADO | APROVADO         |   | × | AGUIA FERRAMENTAS PNEU |
| ٠      | v                                  | 23/01/2015   | 000000002  | 22/01/2015   | 00000264 - Al               | ERÓGRAFO ARPREX ALFA 2 | 002              | APENAS CADASTRADO | APROVADO         |   | ٠ |                        |
| •      | V                                  | / 22/01/2015 | 000000003  | 22/01/2015   | 00000349 - Al               | ERÓGRAFO WIMPEL MP -10 | 003              | APENAS CADASTRADO | APROVADO         |   | • |                        |
| Q      |                                    |              |            |              |                             |                        |                  |                   |                  |   |   |                        |
| g      |                                    |              |            |              |                             |                        |                  |                   |                  |   |   |                        |
| 8      |                                    |              |            |              |                             |                        |                  |                   |                  |   |   |                        |
|        |                                    |              |            |              |                             |                        |                  |                   |                  |   |   |                        |

#### 3. Fornecedores

Na imagem acima, é possível verificar que o sistema encontrou 3 produtos, com 3 datas de entregas diferentes.

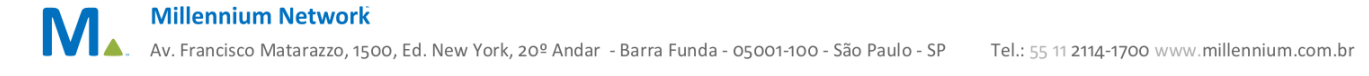

Ao lado da grid de produtos, é possível verificar o campo "Fornecedor" preenchido com o valor respectivo ao primeiro produto da grid, pois é o produto selecionado. Se o usuário navegar entre os produtos da grid, o valor do campo "Fornecedores" será alterado de acordo com o valor encontrado.

Caso o usuário deseje alterar o fornecedor de determinado produto para qualquer requisição, ele deverá clicar no botão "...", que é visualizado quando o usuário clica sobre o campo "Fornecedor", conforme imagem abaixo:

|        | Status Aprovação | Â | * | Fornecedor |   |
|--------|------------------|---|---|------------|---|
| STRADO | APROVADO         |   | × | •••        |   |
| STRADO | APROVADO         |   | • |            |   |
| STRADO | APROVADO         |   | • |            |   |
|        |                  |   |   |            | 1 |

Detalhe da tela com o campo "Fornecedor" destacado, onde é possível verificar a presença do botão para pesquisa dos fornecedores cadastrados.

Ao clicar neste botão, o sistema exibe uma tela em formato "pop-up", para pesquisa dos fornecedores:

| Auto-filtrar Registros: 500 |         |
|-----------------------------|---------|
| Fornecedor                  | Produto |
|                             |         |
| Filtrar Cancelar Visualizar |         |

Na tela anterior, o sistema carregará, automaticamente, no campo "Produto", o número interno do produto, apenas para consulta.

Clicando no link "Filtrar", o usuário terá acesso a todos os fornecedores cadastrados para o produto em questão, podendo selecionar conforme necessário.

Caso o produto incluído na requisição não possuir nenhum fornecedor cadastrado, ao pesquisar, o sistema exibirá a mensagem abaixo:

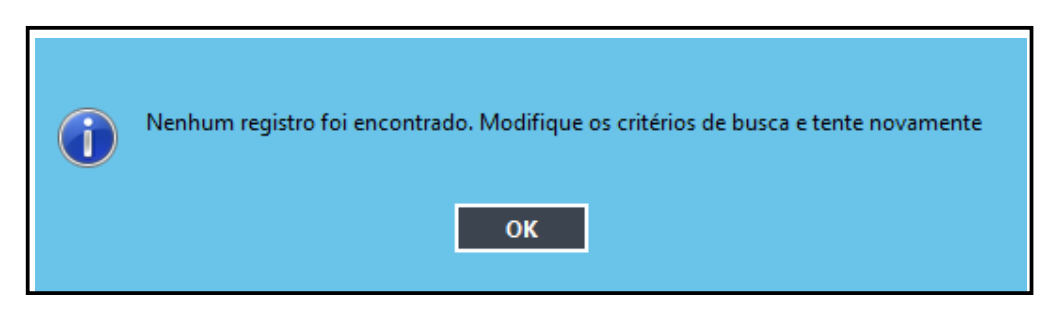

#### 4. Data de Entrega

O sistema adotará os seguintes critérios para a definição das datas de entrega na geração automática dos pedidos de compra, nesta ordem:

A) Origem da requisição: Quando o usuário faz a requisição de compra, se a data de entregar for informada na grid de produtos desta operação, este valor será assumido pelo sistema como data de entrega do pedido de compra independentemente de qualquer outro parâmetro. Ou seja, terá sempre prioridade, veja:

#### Data de Entrega informada na grid do produto: 12/02/2015

| $\checkmark$ | 05/02/2015 | 000000001 | 05/02/2015 | 00000844 - JOGO      | 003 |
|--------------|------------|-----------|------------|----------------------|-----|
| V            | 05/02/2015 | 000000001 | 05/02/2015 | 00001064 - Sapateira | 003 |
| V            | 05/02/2015 | 000000001 | 05/02/2015 | 00001066 - Mancebo I | 003 |
| V            | 12/02/2015 | 000000004 | 05/02/2015 | 00000349 - AERÓGRAFO | 005 |

#### > Pedido de Compra Gerado com a data de entrega 12/02/2015

| Pedido | Data de Emissão | Data de Entrega | Filial | Fornecedor              | Obs | Quant |  |
|--------|-----------------|-----------------|--------|-------------------------|-----|-------|--|
| 00001  | 05/02/2015      | 12/02/2015      |        | 212 - EQUIPAMENTOS LTDA |     | 1     |  |
| 00012  | 23/01/2015      | 30/01/2015      |        | 00002 - BRASIL          |     | 20    |  |
| 00013  | 23/01/2015      | 30/01/2015      |        | 212 - EQUIPAMENTOS LTDA |     | 110   |  |

B) Data atual + Lead Time do produto: Próxima da hierarquia, esta regra será aplicada caso a requisição não tenha data de entrega definida para o produto em questão. Neste caso, sem a informação da requisição, o sistema verifica a data atual do sistema operacional e soma o valor do lead time<sup>1</sup> do produto. Ex.: assumindo o dia 01 como data da geração do pedido e 10 no valor do lead time, o sistema definirá a data de entrega do pedido como dia 11.

<sup>1</sup>Lead Time é o tempo dentro do qual o produto levará para ficar disponível no estoque, definido no cadastro do produto, aba *Logística*, campo "Lead Time Entrega". Veja:

> Lead Time de Entrega do produto definido como 10

| Estoque              |                            |
|----------------------|----------------------------|
| Não Controla Estoque |                            |
|                      |                            |
| Lead Time Entrega    |                            |
| 10                   |                            |
|                      | Tabela de Local de Estoque |

> Cadastro da requisição de compra no dia 01/02/2015, sem informar "Data de Entrega".

| Geral A     | nexos Tarefas |                  |
|-------------|---------------|------------------|
| Código      |               | Data             |
| 000000005   | i             | 01/02/2015       |
| Centro Cust | DS            | Funcionário      |
| 005         | VENDAS        | ¥                |
| Marca       |               | Tipo de produção |
|             |               | ¥                |
|             |               |                  |
|             |               |                  |
|             |               |                  |
| Produtos    |               | Código Entrega   |

Geração Automática de Pedido de Compra com Data Entrega para 11/02/2015

| Filia | l.        |              |            |              |                   | Fornecedor           |
|-------|-----------|--------------|------------|--------------|-------------------|----------------------|
|       |           |              |            |              | ~                 |                      |
| Tole  | rância Er | itrega       |            |              |                   | Tolerância Qtde      |
|       |           |              |            |              |                   |                      |
| ×     | Gerar     | Data Entrega | Requisição | Data Emissão | Produto           |                      |
| х     | V         | 11/02/2015   | 000000005  | 01/02/2015   | 00000349 - AERÓGR | RAFO WIMPEL MP -1000 |
|       |           |              |            |              |                   |                      |

> Pedido de Compra gerado com Data Entrega 11/02/2015

|       | Data de Emircão  | Data de Entrena | Filial | Formeredor              |
|-------|------------------|-----------------|--------|-------------------------|
|       | Data de Ellissão | Data de Entrega | mai    | romecedor               |
| 00002 | 01/02/2015       | 11/02/2015      |        | 212 - EQUIPAMENTOS LTDA |
| 00012 | 23/01/2015       | 30/01/2015      |        | 00002 - BRASIL          |
| 00013 | 23/01/2015       | 30/01/2015      |        | 212 - EQUIPAMENTOS ITDA |

- C) Passo "Dados do Pedido": Ainda sem uma data definida, a próxima regra é a data de entrega informada no cabeçalho da tela do passo "Dados do Pedido" (representado na primeira imagem do item "2 Novos Desenvolvimentos").
  - > Data Entrega 13/02/2015 informado no cabeçalho da tela

| Gera   | Dad       | los do Pedido |            |              |                    | -               |                         |                  | Г      |              |                  |
|--------|-----------|---------------|------------|--------------|--------------------|-----------------|-------------------------|------------------|--------|--------------|------------------|
| Filial |           |               |            |              |                    | Fornecedor      |                         |                  |        | Data Entrega |                  |
|        |           |               |            |              | *                  |                 |                         |                  | ~      | 13/02/2015   |                  |
| Toler  | rância En | trega         |            |              |                    | Tolerância Q    | tde                     |                  |        |              |                  |
|        |           |               |            |              |                    |                 |                         |                  |        |              |                  |
| *      | Gerar     | Data Entrega  | Requisição | Data Emissão | Produto            |                 |                         | Centro de Custos | Status |              | Status Aprovação |
| х      |           | 05/02/2015    | 000000001  | 05/02/2015   | 00000265 - PORTA B | ONÉ SIMPLES P/  | PAINEL                  | 003              | PEDIDO | AGUARDAND    | APROVADO         |
| 12-    |           | 05/02/2015    | 0000000001 | 05/02/2015   | 00000374 - COMPRES | SSOR PARA AERO  | ÓGRAFO WIMPEL           | 003              | PEDIDO | AGUARDAND    | APROVADO         |
|        |           | 05/02/2015    | 000000001  | 05/02/2015   | 00000483 - PROTETO | OR DE BATERIA P | ARA REPUXADEIRA SPOTTER | 003              | PEDIDO | AGUARDAND    | APROVADO         |
|        | V         |               | 000000001  | 05/02/2015   | 00000349 - AERÓGR  | AFO WIMPEL MP   | -1000                   | 003              | PEDIDO | AGUARDAND    | APROVADO         |
| 8      | 1000      |               | _          |              |                    |                 |                         |                  |        |              |                  |

#### Pedido de Compra gerado com Data de Entrega 13/02/2015

| Pedido | Data de Emissão | Data de Entrega | Filial | Fornecedor              |
|--------|-----------------|-----------------|--------|-------------------------|
| 00001  | 05/02/2015      | 12/02/2015      |        | 212 - EQUIPAMENTOS LTDA |
| 00002  | 01/02/2015      | 11/02/2015      |        | 00002 - BRASIL          |
| 00003  | 01/02/2015      | 11/02/2015      |        | 212 - EQUIPAMENTOS LTD  |
| 00004  | 05/02/2015      | 13/02/2015      |        | 212 - EQUIPAMENTOS LTDA |

D) Maior Data Preenchida: Se em nenhum dos três passos anteriores for definida uma data de entrega para o produto, o sistema assumirá a maior data preenchida para o mesmo fornecedor entre os produtos com data de entrega definida.

Isso implica em, no caso de não haver outro produto com o mesmo fornecedor na grid, o usuário definir manualmente, ou no cabeçalho da tela (descrito no item acima) ou alterar a requisição, refazendo o filtro para geração.

Geração Automática de Pedido de Compra com um item sem Data Entrega. E tendo como maior Data Entrega de outro pedido 20/02/2015.

| *              | Gerar 💌      | Data Entrega | Requisição | Data Emissão | Produto                                                         |
|----------------|--------------|--------------|------------|--------------|-----------------------------------------------------------------|
| ×              | V            | 06/02/2015   | 000000016  | 06/02/2015   | 00000439 - PISTOLA DE PINTURA KAIZENTECH KT-101P - TIPO PRESSÃO |
| *              | V            | 16/02/2015   | 000000017  | 06/02/2015   | 00000349 - AERÓGRAFO WIMPEL MP -1000                            |
| •              | $\checkmark$ | 20/02/2015   | 0 00000018 | 06/02/2015   | 00000349 - AERÓGRAFO WIMPEL MP -1000                            |
| <u>्र</u><br>च | $\checkmark$ |              | 010000020  | 06/02/2015   | 00000349 - AERÓGRAFO WIMPEL MP -1000                            |
| 8              |              |              |            |              |                                                                 |

> Pedido de Compra gerado considerando a maior Data Entrega

|       | Data de Emissão | Data de Entrega | Filial | Fornecedor              |
|-------|-----------------|-----------------|--------|-------------------------|
| 00001 | 05/02/2015      | 12/02/2015      |        | 212 - EQUIPAMENTOS LTDA |
| 00002 | 01/02/2015      | 11/02/2015      |        | 212 - EQUIPAMENTOS LTDA |
| 00003 | 01/02/2015      | 11/02/2015      |        | 00002 - BRASIL          |
| 00004 | 05/02/2015      | 13/02/2015      |        | 212 - EQUIPAMENTOS LTDA |
| 00005 | 06/02/2015      | 20/02/2015      |        | 212 - EQUIPAMENTOS LTDA |

# Validação e Saída

 A) Caso o usuário tente avançar ao próximo passo sem definir o fornecedor para algum dos produtos da grid, o sistema não permitirá a efetivação da operação, exibindo a seguinte mensagem: "Necessário preencher Fornecedor".

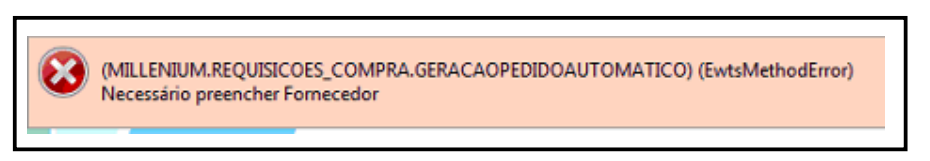

B) Caso o usuário tente avançar ao próximo passo sem uma data de entrega definida em algum dos critérios descritos no tópico anterior, o sistema também não permitirá a efetivação da operação, exibindo a seguinte mensagem: "Necessário preencher Data de Entrega".

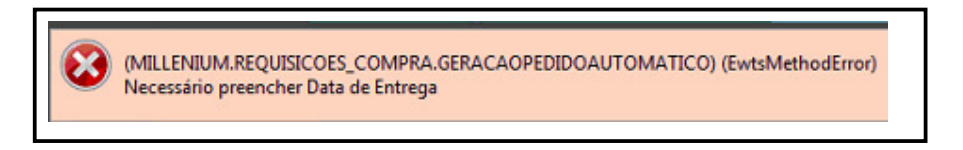

C) O sistema trata de formas diferentes o valor do campo lead do cadastro de produtos:

- **Campo preenchido com 0(zero):** o sistema irá considerar a data de entrega conforme item **b** do tópico anterior, somando "zero" à data atual.
- **Campo não preenchido (nulo):** comportamento conforme hierarquia dos itens *a* até *d* do tópico anterior.